| 【エキスパートチェック一覧】 |                                     |                                                                                                    |  |  |  |
|----------------|-------------------------------------|----------------------------------------------------------------------------------------------------|--|--|--|
| 連              | 吉法人コード:1 法                          | 人名:千代田製造株式会社                                                                                                    |  |  |  |
| 行              | 該当する R P                            | エラーの内容と対処方法                                                                                                    |  |  |  |
| 1              | 別表六(三)<br>(繰越控除余裕<br>額•繰越限度超過<br>額) | [エラーの内容]<br>メニュー「402.別表4の2付表へ自動転記される別表等の入力」の<br>「6の2(2)・6(2)付・(3):外国税額の控除限度額」の「6(3):地方税<br>の控除限度額の計算基礎」RPで、「道府県民税の計算」欄と「市町村<br>民税の計算」欄の入力がありません。そのため、地方税の「外国の法<br>人税等の額の控除額」の計算が出来ません。<br>[対処方法]<br>「6(3):地方税の控除限度額の計算基礎」RPの「道府県民税の計<br>算」欄と「市町村民税の計算」欄を入力してください。 |  |  |  |

## (1) 原因

[402.別表4の2付表へ自動転記される別表等の入力]メニュー>[別表6(3):地方税の控除限度額の計算基礎] R P で、控除限度額の計算方法を未選択の場合に、当エキスパートチェックが表示されます。

### (2) 対処方法

## 外国税額控除に関する別表(別表6の2(2)付表等)を作成する場合

メニュー402 > [別表6(3):地方税の控除限度額の計算基礎] R P で、[標準税率]又は[実際税率]のいずれ かを選択し、再計算を行ってください。

ただし、「実際税率」を選択した場合は、地方税RPを入力している必要があります。

[別表6(3):地方税の控除限度額の計算基礎]RP(メニュー402)

# 【地方税の控除限度額の計算方法】

| 道府県民税の計算 | 3 | 標準税率で計算   | - |  |  |  |
|----------|---|-----------|---|--|--|--|
| 市町村民税の計算 | 4 | 1 標準税率で計算 |   |  |  |  |
| 従 業 者 数  |   | 2 実際税挙で計算 |   |  |  |  |

# 外国税額控除に関する別表(別表6の2(2)付表等)を作成しない場合

外国税額控除に関する別表(別表6の2(2)付表等)を作成しない場合(メニュー108の[別表1の2等の外国税 額控除額の入力方法]区分で[入力省略(外国税額控除等なし)]を選択している場合)で、以下のいずれかの RPにデータを入力しているときは、当該RPのデータを削除し、再計算を行ってください。

#### メニュー201>[6(3):外国税額の個別控除余裕額等]RP

#### メニュー202 > [7号の2:控除未済外国税額] R P

メニュー402>[6の2(2)・付・6(2)付1~付4:国税の控除限度額の計算基礎] R P

メニュー402 > [6(2の2):減額された個別控除対象外国法人税額(未充当分)] R P

メニュー402>[6(4):納付した控除対象外国法人税額]RP

メニュー402>[6(4の2):損金算入配当等に対応する個別控除対象外国法人税額] R P

メニュー402 > [6(5):利子等に係る外国法人税]RP

メニュー402>[17(3の3):個別課税対象金額に係る外国税額]RP

メニュー402 > [17(3の11)(3の12): 控除対象外国法人税・控除対象所得税額等] R P

# (注)今回は地方税の予定申告書のみ作成する場合で、確定申告では外国税額控除に関する別表を作成すると きは、上記の方法で対応してください。